## Ⅱ-14. 部門の登録

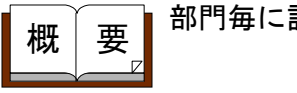

▮ 部門毎に詳細情報を設定します。

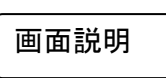

《部門の登録 画面イメージ》

| 勤次郎 Enterprise                      | ログアウト   |                 |           |         |         |       |       |       |         | マニュアル    |
|-------------------------------------|---------|-----------------|-----------|---------|---------|-------|-------|-------|---------|----------|
|                                     | 前準備 個.  | 人設定 スカジュ        | -ル 打刻     | 締め      | アラームリスト | 申請    | 予約    | 在席/伝言 | 70-     |          |
| 日通花子                                | 部       | 門の登録            |           |         |         |       |       |       | トップページへ | ヘルプ      |
| 2009/09/01~9999/12/31               | )<br>履歴 | (10)<br>(<br>登録 | 11)<br>削除 |         |         |       |       |       |         |          |
|                                     | 検索 (12  | )部門 コード (       | 必須)       | 1000000 | (英数     | 字10桁) |       |       |         |          |
|                                     | 13      | 部門名称            | 必須)       | 本社職場    |         | (全角   | 10文字) |       |         |          |
|                                     | 14      | 部門略称(           | 必須)       | 本社職場    | (全角     | 16文字) |       |       |         |          |
|                                     | (15     | 部門 総称           |           | 本社職場    |         |       |       |       |         | (全角60文字) |
|                                     |         | 外部部門 コート        | e         |         |         | (半角15 | lfi)  |       |         |          |
| 日-(1018<br>9)↓下に容動<br>(12121)営業事務1部 |         |                 |           |         |         |       |       |       |         |          |
| □(111)営業2課                          |         |                 |           |         |         |       |       |       |         |          |
|                                     |         |                 |           |         |         |       |       |       |         |          |
| (111111)営業事務2部                      |         |                 |           |         |         |       |       |       |         |          |
| 白(121212)営業3課                       |         |                 |           |         |         |       |       |       |         |          |
| (123112)営業サービス改善                    | ŧβ      |                 |           |         |         |       |       |       |         |          |
| (1214)宮美事務3部                        |         |                 |           |         |         |       |       |       |         |          |
|                                     |         |                 |           |         |         |       |       |       |         |          |
| □-(2001000 )総務部                     |         |                 |           |         |         |       |       |       |         |          |
| 白.(2001010)総務係                      |         |                 |           |         |         |       |       |       |         |          |
| (2001011 )社員                        |         |                 |           |         |         |       |       |       |         |          |
| (20010)事務                           |         |                 |           |         |         |       |       |       |         |          |
| (2001021 )財務係                       | -       |                 |           |         |         |       |       |       |         |          |
|                                     |         |                 |           |         |         |       |       |       |         |          |
|                                     |         |                 |           |         |         |       |       |       |         |          |

## 《部門の登録 項目説明》

- (1) 履歴期間: 部門一覧に表示されている部門構成の有効期間を表示します。
- (2) 履歴ボタン: 履歴の登録画面を表示します。
- (3) 部門コード検索: テキストボックスに部門コードを入力し、検索ボタンを押すと該当す る部門にフォーカスが当たります。
- (4) 部門一覧: 部門が表示されます。部門を選択すると登録されている内容が表示されます。
- (5) 上に挿入: 選択している部門の上に部門を挿入します。

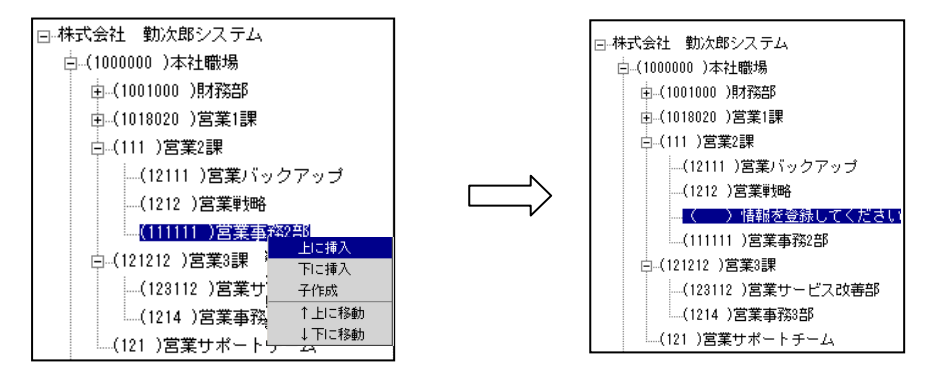

**I**I−14−1

(6) 下に挿入: 選択している部門の下に部門を挿入します。

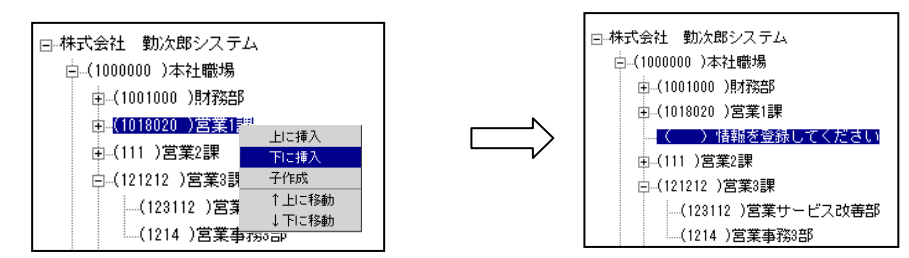

(7) 子作成:

選択している部門の下の階層に部門を挿入します。

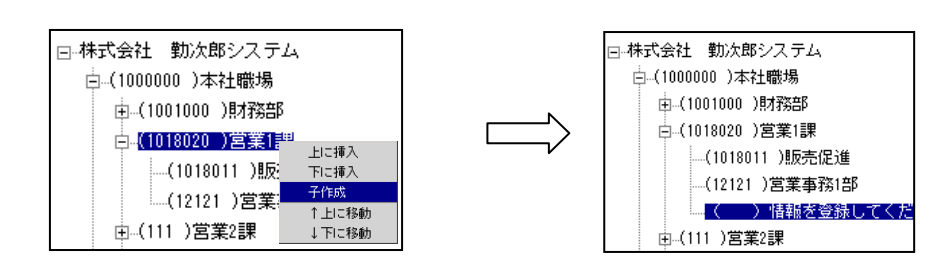

(8) ↑ 上に移動: 選択している部門を上へ移動します。

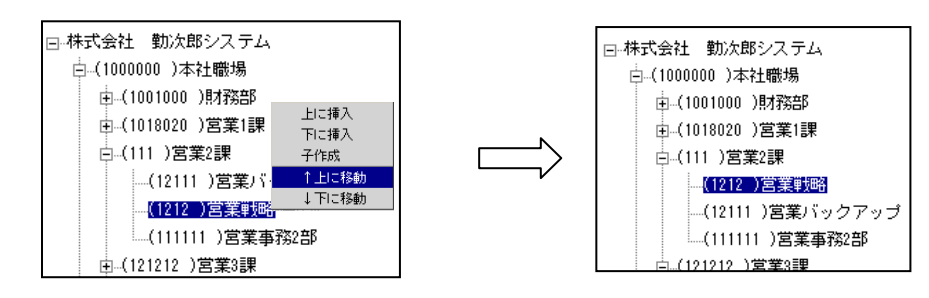

(9)↓下に移動: 選択している部門を下へ移動します。

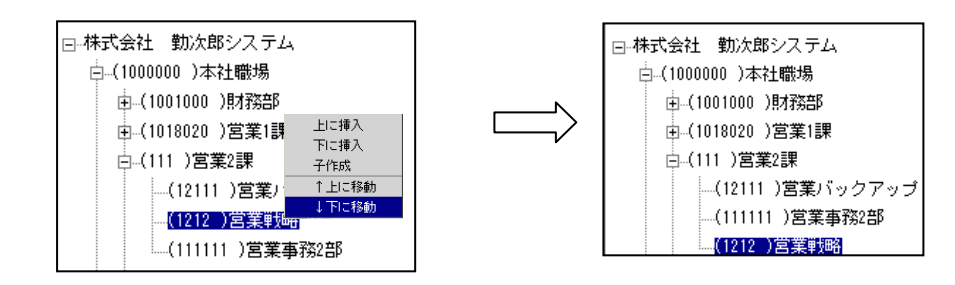

- (10) 登録ボタン: 部門のコードや、名称など、現在表示されている部門図を登録します。
- (11) 削除ボタン: 現在表示されている部門図の削除を行います。
- (12) 部門コード: 部門コードを半角英数字(英字は大文字のみ) 10文字までで入力 あるいは表示します。
- (13) 部門名称: 部門の正式名を全角10文字までで入力あるいは表示します。

- (14) 部門略称: 部門の略名を全角6文字までで入力あるいは表示します。
- (15) 部門総称: 選択した部門の総称が表示されます。総称とは、部門の略名を繋げた部門名です。
- (16) 外部部門コード: 外部部門コードを半角英数字15文字までで入力あるいは表示します。

《履歴の登録 画面イメージ》

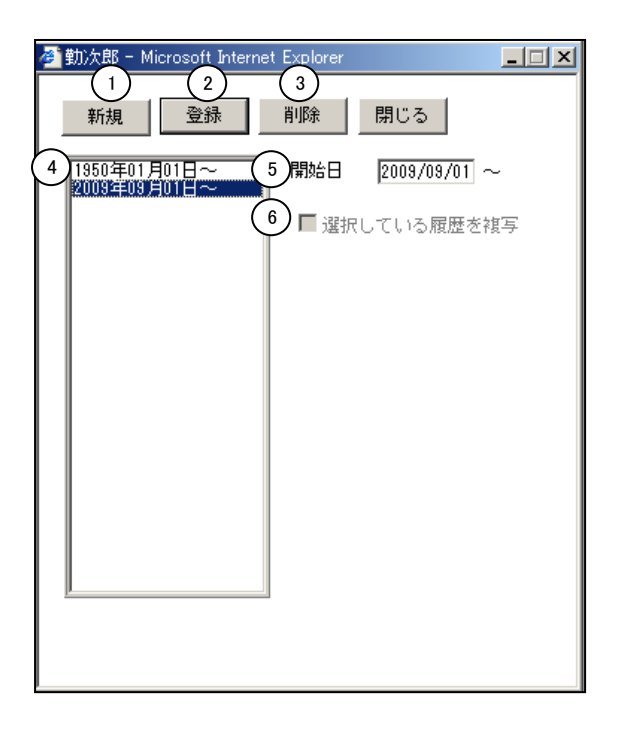

《履歴の登録 項目説明》

- (1)新規ボタン: 新しく履歴を作成します。
- (2) 登録ボタン: 履歴を登録します。
- (3) 削除ボタン: 選択している履歴を削除します。
- (4) 履歴一覧: 登録された履歴が表示されます。
- (5) 履歴開始年月日: 履歴の開始年月日を設定します。
- (6) 選択している履歴を複写: チェックを付けた場合、履歴一覧で選択している履歴を 複写します。